## Instalação do Debian (maquina virtual - VMWare)

(https://youtu.be/7JmGadJkiWo)

Quando temos um computador, necessitamos que este tenha um sistema operacional para nos auxiliar a realizar as tarefas desejadas.

Dentre todos os sistemas operacionais disponíveis, hoje, falaremos do Debian, uma das muitas distribuições Linux. O ponto em questão deste tutorial sera como formatar o computador a fim de instalar este sistema operacional, mas caso tenha duvidas ou curiosidades sobre outros sistemas operacionais, tanto windows, quanto linux ou etcs, verifique outros tutoriais do canal.

Formatar que dizer que iremos "apagar" tudo o que temos no nosso HD e instalar alguma versão de algum sistema operacional (ou deixaremos "sem nada" para guardar nossos arquivos, ou etc).

Portanto, tendo em mente que o foco deste tutorial e a formatação seguida da instalação do Debian, vamos começar com o que necessitamos para tal.

Lembre-se que em dado HD ou partição que usaremos, tudo que se encontra nestas sera apagado e substituído pela nossa nova instalação do SO. Além do mais, irei omitir quaisquer passos referentes a configuração da maquina virtual utilizada neste video para focar somente em uma instalação em maquina "real"...

Precisaremos de uma media bootável com a imagem do SO desejado, neste caso uma pendrive com o Debian. E também e necessário configurar a BIOS do computador para que este faça boot nesta media, e não no nosso HD. Caso tenha duvidas em como fazer tudo isso, assista ao nosso video de Criação de pendrive bootável e configuração de BIOS - <u>https://youtu.be/qY1-Z3PRRXE</u>.

Um detalhe/diferença sobre o Windows e Linux e que comumente no Windows podemos escolher qual versão do sistema operacional desejamos depois de bootado esta media, mas no caso do Linux (ao menos os que conheço), precisamos escolher a versão na hora de fazer o download da imagem, e teremos somente esta versão disponível quando a usarmos para instalação. Caso tenha alguma duvida de qual deve escolher, recomendo que assista nosso video onde explico quais as diferenças de 32bits e 64bits https://youtu.be/CLfWSzJm-kA.

Com a media em mãos e a BIOS configurada, seguimos para o boot para a instalação. Apos ligar o computador com a media, fazer o boot da mesma, a primeira tela que teremos sera onde iremos escolher o tipo de instalação que queremos. No linux podemos escolher instalação gráfica (com mouse e teclado), instalação (modo texto) e a instalação com sintetizador de falas. Aconselho escolher a instalação gráfica, pois a mesma faz o nosso trabalho mais fácil.

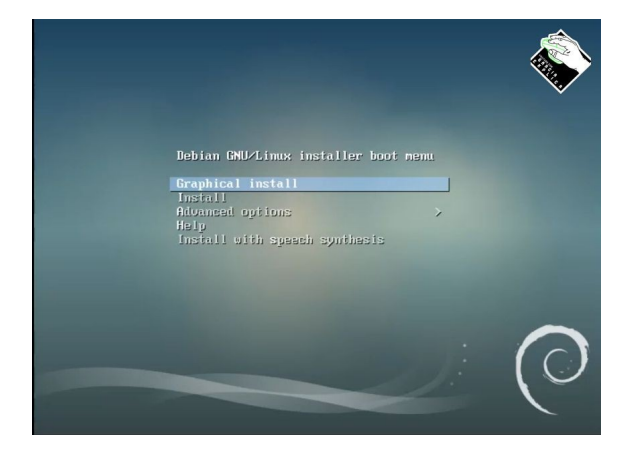

Em seguida iremos selecionar nosso idioma. Escolha pessoal...

|                                                            | debian 9                                                                                                |
|------------------------------------------------------------|----------------------------------------------------------------------------------------------------|
| Select a language                                          |                                                                                                    |
| Choose the language<br>default language for t<br>Language: | to be used for the installation process. The selected language will also be the<br>he installed system. |
| Marathi                                                    | - मराठी                                                                                                 |
| Nepali                                                     | - नेपाली                                                                                                |
| Northern Sami                                              | - Sámegillii                                                                                            |
| Norwegian Bokmaal                                          | - Norsk bokmål                                                                                          |
| Norwegian Nynorsk                                          | - Norsk nynorsk                                                                                         |
| Persian                                                    | فارسی =                                                                                                 |
| Polish                                                     | - Polski                                                                                                |
| Portuguese                                                 | - Português                                                                                             |
| Portuguese (Brazil)                                        | - Português do Brasil                                                                                   |
| Punjabi (Gurmukhi)                                         | ਪੰਜਾਬੀ                                                                                                  |
| Romanian                                                   | - Română                                                                                                |
| Russian                                                    | - Русский                                                                                               |
| Serbian (Cyrillic)                                         | - Српски                                                                                                |
| Sinhala                                                    | - සිංහල                                                                                                 |
|                                                            | Slovenčina                                                                                              |

Depois selecionaremos a região onde estamos. Isto e importante para o sistema configurar corretamente parâmetros como moedas, formato de data/hora e etc.

|                                                                                                    | debian 9                                                                                                    | Ŕ                                                    |
|----------------------------------------------------------------------------------------------------|----------------------------------------------------------------------------------------------------|------------------------------------------------------|
| Selecionar sua localidade                                                                                                    |                                                                                                    |                                                      |
| A localidade selecionada será usa<br>selecionar o "locale" do sistema. N<br>Esta é uma pequena lista de locali<br>localidade não está listada.<br>País, território ou área: | da para configurar seu fuso horário e tambén<br>Iormalmente este deveria ser o país onde voc<br>idades baseada no idioma selecionado. Escoll | i para, por exemplo,<br>è vive.<br>ha "outro" se sua |
| Brasil                                                                                                    |                                                                                                    |                                                      |
| Portugal                                                                                                    |                                                                                                    |                                                      |
|                                                                                                    | ×                                                                                                    |                                                      |
|                                                                                                    |                                                                                                    |                                                      |
| Capturar tela                                                                                                    |                                                                                                    | Voltar Continuar                                     |

Em seguida iremos selecionar o layout do nosso teclado. Para teclados brasileiro devemos selecionar o "Português Brasileiro", caso deseje outro layout, procurá-lo na lista...

|                              | debian 9 | <u>í</u>      |
|------------------------------|----------|---------------|
| Configure o teclado          |          |               |
| Mapa de teclado a ser usado: |          |               |
| Albanês                      |          |               |
| Árabe                        |          |               |
| Asturiano                    |          | =             |
| Bangladesh                   |          |               |
| Bielorrusso                  |          |               |
| Bengali                      |          |               |
| Belga                        |          |               |
| Bósnio                       |          |               |
| Português Brasileiro         |          |               |
| Inglês Britânico             |          |               |
| Búlgaro (layout BDS)         |          |               |
| Búlgaro (layout fonético)    |          |               |
| Birmanês                     |          |               |
| Francês Canadense            |          |               |
| Multilinguagem canadense     |          |               |
| Catalão                      | *        |               |
| Chinês                       |          | ~             |
| Capturar tela                | Vol      | tar Continuar |

Depois iremos escolher o nome da nossa maquina. Este nome e usado para identificar este computador na rede, dentre outros lugares, mas qualquer nome que desejar pode ser colocado...

|                                                                                                    | debian                                                                                                    | 9                                                                  | Ŕ                      |
|----------------------------------------------------------------------------------------------------|----------------------------------------------------------------------------------------------------|--------------------------------------------------------------------|------------------------|
| Configurar a rede                                                                                                    |                                                                                                    |                                                                    |                        |
| Por favor, informe o nome de máquina ("hu<br>O nome de máquina ("hostname") é uma p<br>sabe qual deve ser o nome de sua máquir<br>configurando sua própria rede doméstica<br>Nome de máquina: | ostname") para este sistem<br>palavra única que identifica<br>na, consulte o seu administ<br>, você pode usar qualquer n | a.<br>seu sistema na rede.<br>rador de redes. Se voi<br>iome aqui. | Se você não<br>cê está |
| 192                                                                                                    |                                                                                                    |                                                                    |                        |
|                                                                                                    |                                                                                                    |                                                                    |                        |
|                                                                                                    |                                                                                                    |                                                                    |                        |
|                                                                                                    |                                                                                                    |                                                                    |                        |
|                                                                                                    |                                                                                                    |                                                                    |                        |
|                                                                                                    |                                                                                                    |                                                                    |                        |
| Capturar tela                                                                                                    |                                                                                                    | Voltar                                                             | Continuar              |

Logo apos escolhemos o nosso "nome de domínio". Caso estejamos em um ambiente corporativo que tenha domínio sera necessário configurá-lo de acordo com seu ambiente. Caso não tenhamos nenhum domínio configurado na rede, podemos digitar qualquer coisa. Este nome somente e importante caso tenha varias maquinas na mesma rede, neste caso e importante usar o mesmo nome de domínio para todas...

|                                                                                                    | debian 9                                                                                                    | <u>ê</u>                                                                                    |
|----------------------------------------------------------------------------------------------------|----------------------------------------------------------------------------------------------------|---------------------------------------------------------------------------------------------|
| Configurar a rede                                                                                                    |                                                                                                    | No.                                                                                         |
| O nome do dominio é a parte de seu en<br>algo que finaliza com .com.br, .net.br, .<br>uma rede doméstica, você pode usar q<br>domínio em todos os seus computadore<br>Nome de domínio: | idereço Internet à direita do nome<br>edu.br, .org.br, .com, .net, .edu ou<br>ualquer nome, mas certifique-se d<br>es. | e de sua máquina. Geralmente<br>1.org. Se você está configurando<br>le usar o mesmo nome de |
| vm                                                                                                    |                                                                                                    |                                                                                             |
|                                                                                                    |                                                                                                    |                                                                                             |
|                                                                                                    |                                                                                                    |                                                                                             |
|                                                                                                    |                                                                                                    |                                                                                             |
|                                                                                                    |                                                                                                    |                                                                                             |
|                                                                                                    |                                                                                                    |                                                                                             |
|                                                                                                    |                                                                                                    |                                                                                             |
|                                                                                                    |                                                                                                    |                                                                                             |
|                                                                                                    |                                                                                                    |                                                                                             |

Agora digitamos a nossa senha de root. Lembre-se que a senha de root tem acesso ilimitado a todo o seu sistema, logo aconselho a colocar um a senha mais segura. Esta senha não sera a senha do seu usuário (a que usara para fazer login toda vez que ligar o computador).

|                                                                                                    | debian 9                                                                                                    |                                                                                                    | Ŕ                                                                                      |
|----------------------------------------------------------------------------------------------------|----------------------------------------------------------------------------------------------------|----------------------------------------------------------------------------------------------------|----------------------------------------------------------------------------------------|
| Configurar usuários e senhas                                                                                                    |                                                                                                    |                                                                                                    |                                                                                        |
| Vecê precisa definir uma semha para i<br>nö qualificado com acesso roto pad<br>cuidado de escolher uma semha que<br>plavar encontrada em dicionários o<br>Uma boa senha conterá uma mistura<br>intervalos regulares.<br>O usuário root não deverá ter uma a<br>será desabilitada e a conta do usuá<br>comando "sudo".<br>Note que você não poderá ver a sent<br>Senha do root: | o 'root; a conta administrativa do sin<br>le levar a resultados desastrosos, por<br>não seja fácil de ser adivinhada. Essa<br>u um palavar aque possas ser facilment<br>de letras, números e pontuação e de<br>enha em branco. Se você deixar este c<br>rio inicial do sistema receberão poder<br>ha enquanto a digita. | tema. Um usuári<br>tanto você deve<br>senha não deve<br>te associada a v<br>verá ser modific<br>ampo vazio, a co<br>de tornar-se ro | io malicioso ou<br>tomar o<br>ser uma<br>ocê.<br>ada em<br>onta do root<br>ot usando o |
| Mostrar a conha                                                                                                    |                                                                                                    |                                                                                                    |                                                                                        |
| Por favor, informe novamente a mesr<br>Informe novamente a senha para verifica                                                                                                    | na senha de root para verificar se voci<br>ição:                                                                                                    | digitou-a corre                                                                                                    | tamente.                                                                               |
| 🗌 Mostrar a senha                                                                                                    |                                                                                                    |                                                                                                    |                                                                                        |
| Capturar tela                                                                                                    |                                                                                                    | Voltar                                                                                                    | Continuar                                                                              |

Colocaremos agora nosso nome completo. Na verdade nunca coloquei meu nome completo, logo faça como preferir, pois isso não influenciara em nada e pode ser modificado no futuro.

|                                                                                                    | debian                                                                                                    | 9 🔏                                                                                           |             |
|----------------------------------------------------------------------------------------------------|----------------------------------------------------------------------------------------------------|-----------------------------------------------------------------------------------------------|-------------|
| Configurar usuários e senhas                                                                                                    |                                                                                                    |                                                                                               | •           |
| Uma conta de usuário será criada par<br>administrativas.<br>Por favor, informe o nome real deste u<br>padrão para mensagens enviadas por<br>nome real do usuário. Seu nome comp<br>nome completo para o novo usuário: | a você usar no lugar da conta d<br>usuário. Esta informação será u:<br>r este usuário bem como por qu<br>oleto é uma escolha razoável. | le root para tarefas não-<br>sada, por exemplo, como a orig<br>alquer programa que exiba ou u | em<br>ise o |
| nome completo para o novo usuano:                                                                                                    |                                                                                                    |                                                                                               |             |
|                                                                                                    |                                                                                                    |                                                                                               |             |
|                                                                                                    |                                                                                                    |                                                                                               |             |
|                                                                                                    |                                                                                                    |                                                                                               |             |
|                                                                                                    |                                                                                                    |                                                                                               |             |
|                                                                                                    |                                                                                                    |                                                                                               |             |
| Capturar tela                                                                                                    |                                                                                                    | Voltar Conti                                                                                  | nuar        |

Depois iremos escolher nosso nome de usuário, este sim usaremos toda vez que fizermos login na maquina.

|                                                                                                    | debian 9                                                                                  |                                   | Â                              |
|----------------------------------------------------------------------------------------------------|-------------------------------------------------------------------------------------------|-----------------------------------|--------------------------------|
| Configurar usuários e senhas                                                                             |                                                                                           |                                   |                                |
| Informe um nome de usuário para<br>usuário deverá ser iniciado com u<br>números e mais letras minúscula: | a a nova conta. Seu primeiro nome é uma<br>ıma letra minúscula, que pode ser seguid<br>s. | escolha razoáv<br>a de qualquer c | el. O nome de<br>combinação de |
| Nome de usuário para sua conta:                                                                          |                                                                                           |                                   |                                |
| luciano                                                                                                  |                                                                                           |                                   |                                |
|                                                                                                    |                                                                                           |                                   |                                |
|                                                                                                    |                                                                                           |                                   |                                |
|                                                                                                    |                                                                                           |                                   |                                |
|                                                                                                    |                                                                                           |                                   |                                |
|                                                                                                    |                                                                                           |                                   |                                |
|                                                                                                    |                                                                                           |                                   |                                |
|                                                                                                    |                                                                                           |                                   |                                |
|                                                                                                    |                                                                                           |                                   |                                |
|                                                                                                    |                                                                                           |                                   |                                |
|                                                                                                    |                                                                                           |                                   |                                |
|                                                                                                    |                                                                                           |                                   |                                |
|                                                                                                    |                                                                                           |                                   |                                |
|                                                                                                    |                                                                                           |                                   |                                |
| Capturar tela                                                                                            |                                                                                           | Voltar                            | Continuar                      |

E agora sim a senha do nosso usuário.

|                                                                                                 | debian 9                                             |                   | Ŕ            |
|-------------------------------------------------------------------------------------------------|------------------------------------------------------|-------------------|--------------|
| Configurar usuários e senhas                                                                    |                                                      |                   |              |
| Uma boa senha conterá uma mistu<br>intervalos regulares.<br>Escolha uma senha para o novo usuár | ura de letras, números e pontuação e de<br>io:       | verá ser modific  | ada em       |
| Mostrar a senha<br>Por favor, informe novamente a me<br>Informe novamente a senha para verif    | esma senha de usuário para verificar se s<br>icação: | você digitou-a co | orretamente. |
| 🗌 Mostrar a senha                                                                               |                                                      |                   |              |
|                                                                                                 |                                                      |                   |              |
|                                                                                                 |                                                      |                   |              |
|                                                                                                 |                                                      |                   |              |
|                                                                                                 |                                                      |                   |              |
|                                                                                                 |                                                      |                   |              |
| Capturar tela                                                                                   |                                                      | Voltar            | Continuar    |

Selecionamos nosso fuso horário.

|                                                                                                    | debian 9                                                 |                                |               |
|----------------------------------------------------------------------------------------------------|----------------------------------------------------------|--------------------------------|---------------|
| Configurar o relógio                                                                                                    |                                                          |                                |               |
| Se o fuso horário desejado não estiver listado,<br>país que usa o fuso horário desejado (o país or<br>Selecione um local em seu fuso horário: | por favor, volte ao passo<br>nde você vive ou está local | "Escolher idioma" (<br>izado). | e selecione o |
| Madrid                                                                                                    |                                                          |                                |               |
| Ceuta                                                                                                    |                                                          |                                |               |
|                                                                                                    |                                                          |                                |               |
| Capturar tela                                                                                                    |                                                          | Voltar                         | Continuar     |

E neste momento, novamente falarei um pouco sobre partição. Caso a ideia seja fazer dual-boot (ter no mesmo computador mais de um SO, aconselho a criar as partições em um sistema ou programa especifico antes de começar esta instalação, temos vídeos sobre este assunto - https://youtu.be/9BCT-VWXoEg). Se este for o caso, ou mesmo se quiser criar as partições no disco neste momento e deixar outras partições preparadas para qual for o caso (outro SO, SWAP, partição de dados ou etc), selecione a opção "Manual". Caso queria usar todo o HD para o debian e não usar SWAP, selecione a primeira opção "usar o disco inteiro".

Swap e uma partição usada no linux para auxiliar no gerenciamento de memoria RAM. Caso a sua memoria RAM seja "grande" eu aconselho a não usá-lo (eu mesmo com 8Gb de RAM não tinha partição SWAP no meu Debian)... Mas caso a sua memoria RAM seja limitada, aconselho que a crie-a. (Estou pressupondo que o uso da maquina seja domestico...)

|                                                                                                    | debian 9                                                                                                    |                                                                     | Ŕ                                           |
|----------------------------------------------------------------------------------------------------|----------------------------------------------------------------------------------------------------|---------------------------------------------------------------------|---------------------------------------------|
| articionar discos                                                                                                    |                                                                                                    |                                                                     |                                             |
| D instalador pode guiá-lo através do p<br>ou, caso você prefira, você pode fazê-<br>uma chance de, posteriormente, revis<br>Se você optar pelo particionamento as<br>disco deverá ser usado. | oarticionamento de um disco (usa<br>lo manualmente. Com o particion:<br>ar e personalizar os resultados.<br>sistido para um disco inteiro, em | ndo diferentes esqu<br>amento assistido vo<br>I seguida será solici | uemas padrão)<br>ocê ainda tem<br>tado qual |
| Assistido - usar o disco inteiro                                                                                                    |                                                                                                    |                                                                     |                                             |
| Assistido - usar o disco inteiro e confi                                                                                                    | gurar LVM                                                                                                    |                                                                     |                                             |
| Assistido - usar disco todo e LVM cript                                                                                                    | ografado                                                                                                    |                                                                     |                                             |
| Manual                                                                                                    |                                                                                                    |                                                                     |                                             |
|                                                                                                    |                                                                                                    |                                                                     |                                             |
|                                                                                                    |                                                                                                    |                                                                     |                                             |
|                                                                                                    |                                                                                                    |                                                                     |                                             |
|                                                                                                    |                                                                                                    |                                                                     |                                             |
|                                                                                                    |                                                                                                    |                                                                     |                                             |
|                                                                                                    |                                                                                                    |                                                                     |                                             |
|                                                                                                    |                                                                                                    |                                                                     |                                             |
|                                                                                                    |                                                                                                    |                                                                     |                                             |
| Capturar tela                                                                                                    |                                                                                                    | Voltar                                                              | Continuar                                   |

Para fins educativos irei selecionar a opção de fazê-lo manualmente. Aqui podemos ver que temos um HD (volume) SCSI1 de 21.5Gb sem nenhuma partição no mesmo (o HD esta "limpo").

| tidonar discos<br>ta é uma visão geral de suas partições e pontos de montagem atualmente configurados.<br>ra modifaca suas configurações (sistema de arquios, ponto de montagem, etc), um espa<br>Particionamento assistido<br>Configurar volumes ISCSI<br>SCSII (0,0,0) (sda) - 21.5 GB VMware, VMware Virtual S<br>Desfazer as mudanças nas partições<br>Finalizar o particionamento e escrever as mudanças no disco                                                   | <u> </u>                                       |
|----------------------------------------------------------------------------------------------------|------------------------------------------------|
| ta é uma visão geral de suas partições e pontos de montagem atualmente configurados.<br>ra modifara suas configurações listema de arquios, ponto de montagem, etc), um espi<br>régoia ou um depositor en qual marciadar uma tabela de partições.<br>Particionamento assistido<br>Configurar volumes ISCSI<br>SCSII (0,0,0) (sda) - 21.5 GB VMware, VMware Virtual S<br>Desfazer as mudanças nas partições<br>Finalizar o particionamento e escrever as mudanças no disco |                                                |
| Particionamento assistido<br>Configurar volumes ISCSI<br>SCSII (0,0,0) (sda) - 21.5 GB VMware, VMware Virtual S<br>Desfazer as mudanças nas partições<br>Finalizar o particionamento e escrever as mudanças no disco                                                                                                    | Selecione uma partição<br>aço livre onde criar |
| Configurar volumes ISCSI<br>SCSII (0,0,0) (sda) - 21.5 GB VMware, VMware Virtual S<br>Desfazer as mudanças nas partições<br>Finalizar o particionamento e escrever as mudanças no disco                                                                                                    |                                                |
| SCSII (0,0,0) (sda) - 21.5 GB VMware, VMware Virtual S<br>Desfazer as mudanças nas partições<br>Finalizar o particionamento e escrever as mudanças no disco                                                                                                    |                                                |
|                                                                                                    |                                                |
|                                                                                                    |                                                |
|                                                                                                    |                                                |
| nturar tela                                                                                                    | oltar Continuar                                |

Primeiro selecionaremos este disco para criar nele uma tabela de partição.

|                                                                                                    |                                                                                       | d                                                                       | ebian 9                                                    |                 | Â             |
|----------------------------------------------------------------------------------------------------|---------------------------------------------------------------------------------------|-------------------------------------------------------------------------|------------------------------------------------------------|-----------------|---------------|
| Particionar discos                                                                                    |                                                                                       |                                                                         |                                                            |                 |               |
| Você selecionou um di<br>de partições no dispos<br>Note que será possíve<br>Criar nova tabela de part | sco inteiro para s<br>sitivo, todas as p<br>I desfazer esta o<br>tições vazia neste d | er particionado.<br>artições atuais s<br>peração posteri<br>ispositivo? | Se você continuar<br>erão removidas.<br>ormente se assim v | com a criação d | a nova tabela |
| • Nao                                                                                                 |                                                                                       |                                                                         |                                                            |                 |               |
|                                                                                                    |                                                                                       |                                                                         |                                                            |                 |               |
| Capturar tela                                                                                         |                                                                                       |                                                                         |                                                            | Voltar          | Continuar     |

Após sua criação teremos algo assim:

| debian                                                                                                    | 9                                                                          |
|----------------------------------------------------------------------------------------------------|----------------------------------------------------------------------------|
| Particionar discos                                                                                                    |                                                                            |
| Esta é uma visão geral de suas partições e pontos de montagem atualmente<br>para modificar suas configurações (sistema de arquivos, ponto de montagem<br>partições ou um dispositivo no qual inicializar uma tabela de partições. | configurados. Selecione uma partição<br>, etc), um espaço livre onde criar |
| Particionamento assistido                                                                                                    |                                                                            |
| Configurar RAID via software                                                                                                    |                                                                            |
| Configurar o Gerenciador de Volumes Lógicos                                                                                                    |                                                                            |
| Configurar volumes cripijografados                                                                                                    |                                                                            |
| Configurar volumes iSCSI                                                                                                    |                                                                            |
|                                                                                                    |                                                                            |
| Desfazer as mudanças nas partições                                                                                                    |                                                                            |
| Finalizar o particionamento e escrever as mudanças no disco                                                                                                    |                                                                            |
|                                                                                                    |                                                                            |
|                                                                                                    |                                                                            |
|                                                                                                    |                                                                            |
|                                                                                                    |                                                                            |
| Capturar tela Aiuda                                                                                                    | Voltar Continuar                                                           |
|                                                                                                    | Continuar                                                                  |

Então selecionaremos este "ESPAÇO LIVRE" para criar as nossas partições e começar a instalar o nosso SO.

|                                                                                               | debian 9 |        |           |
|-----------------------------------------------------------------------------------------------|----------|--------|-----------|
| Particionar discos                                                                            |          |        |           |
| Como usar este espaço livre:                                                                  |          |        |           |
| Criar uma nova partição                                                                       |          |        |           |
| Particionar automaticamente o espaço livre<br>Exibir informações de Cilindros/Cabeças/Setores |          |        |           |
| Capturar tela Ajuda                                                                           |          | Voltar | Continuar |

Selecionamos criar uma partição e logo selecionamos o seu tamanho.

|                                                                                                    | debian 9                                                     |                          | Ŕ        |
|----------------------------------------------------------------------------------------------------|--------------------------------------------------------------|--------------------------|----------|
| Particionar discos                                                                                                    |                                                              |                          |          |
| O tamanho máximo para esta partição é 21.5 G<br>Dica: "max" pode ser usado como um atalho pa<br>porcentagem (e.g. "20%") para usar essa porce<br>Novo tamanho de partição: | B.<br>ra especificar o tamanho m<br>entagem do tamanho máxin | iáximo, ou inform<br>no. | e uma    |
| 21,5 GB                                                                                                    |                                                              |                          |          |
| k.                                                                                                    |                                                              |                          |          |
| Capturar tela                                                                                                    |                                                              | Voltar                   | Continua |

Ela sera criada. Mas agora precisamos escolher entre Primaria e Logica. A diferença e um pouco complicado de se resumir além de: se estiver usando MBR e melhor ter cuidado, pois existe um limite de 4 partições primarias. Caso esteja usando GPT, este limite "não existe", logo eu aconselho a criá-las todas primarias. Para mais duvidas temos um video que explica o que e BIOS e UEFI e como isso influencia em MBR ou GPT - https://youtu.be/8SC-Hqw9WHU.

|                            | debian 9 | Â            |
|----------------------------|----------|--------------|
| Particionar discos         |          |              |
| Tipo para a nova partição: |          |              |
| Primária<br>Lógica         |          |              |
|                            | ×        |              |
|                            |          |              |
| Capturar tela              | Volta    | ar Continuar |

Em seguida selecionamos se queremos que esta partição esta no inicio ou no fim do HD. Neste caso, se você ainda não tem muita noção de organização de HD, como eles funcionam e etc, selecione sempre inicio, somente para não fragmentar espaços que não poderão ser utilizados no futuro... Selecionando sempre inicio e mais difícil ter problemas...

|                                                                                               | debian 9                               | Â                  |
|-----------------------------------------------------------------------------------------------|----------------------------------------|--------------------|
| Particionar discos                                                                            |                                        |                    |
| Por favor, escolha se você deseja que a r<br>disponível.<br>Localização para a nova partição: | nova partição seja criada no início ou | no final do espaço |
| mico<br>Fin                                                                                   |                                        |                    |
| Capturar tela                                                                                 |                                        | Voltar Continuar   |

E agora teremos uma tela assim:

| articionar discos                                                               | A A A A A A A A A A A A A A A A A A A                                                  |
|---------------------------------------------------------------------------------|----------------------------------------------------------------------------------------|
| /ocê está editando a pa<br>detectado nesta partiçã<br>Configurações da partição | rtição #1 de SCSI1 (0,0,0) (sda). Nenhum sistema de arquivos existente foi<br>io.<br>: |
| Usar como:                                                                      | Sistema de arquivos com "journaling" ext4                                              |
| Ponto de montagem:                                                              | 1                                                                                      |
| Opções de montagem:                                                             | defaults                                                                               |
| Rótulo:                                                                         | nenhum                                                                                 |
| Blocos reservados:                                                              | 5%                                                                                     |
| Uso típico:                                                                     | padrão                                                                                 |
| Flag inicializável:                                                             | desligado                                                                              |
| Excluir a partição                                                              |                                                                                        |
| Finalizar a configuração                                                        | da partição                                                                            |
|                                                                                 | 1                                                                                      |
|                                                                                 |                                                                                        |
|                                                                                 |                                                                                        |
|                                                                                 |                                                                                        |

Se a intenção for formatar e usar somete o linux e sem SWAP esta parte já esta finalizada e pode clicar em "finalizar a configuração da partição". Caso esta partição seja a de SWAP, dados ou necessite trocar o tipo de formato de arquivo, selecione a opção "usar como" e poderemos escolher dentre os vários tipos disponíveis.

|                                                                      | debian 9 | <b>Received</b> |
|----------------------------------------------------------------------|----------|-----------------|
| articionar discos                                                    |          | 1000            |
| Como usar esta partição:                                             |          |                 |
| Sistema de arquivos com "journaling" ext4                            |          |                 |
| istema de arquivos com "journaling" ext3<br>Sistema de arquivos ext2 | *        |                 |
| Sistema de arquivos com "journaling" btrfs                           |          |                 |
| sistema de arquivos com "journaling" JFS                             |          |                 |
| sistema de arquivos com "journaling" XFS                             |          |                 |
| Sistema de arquivos FAT16                                            |          |                 |
| Sistema de arquivos FAT32                                            |          |                 |
| área de troca (swap)                                                 |          |                 |
| olume físico a ser criptografado                                     |          |                 |
| rolume físico para RAID                                              |          |                 |
| rolume físico para LVM                                               |          |                 |
| não usar a partição                                                  |          |                 |
|                                                                      |          |                 |
|                                                                      |          |                 |
|                                                                      |          |                 |
|                                                                      |          |                 |
|                                                                      |          |                 |
| apturar tela Aiuda                                                   | Volt     | ar Continuar    |

Selecione o tipo desejado e clique em continuar.

Refaça estas etapas de criação de partição quantas vezes for necessária para alcançar seu objetivo. No exemplo abaixo deixei uma partição para o linux e outra para SWAP. Quando finalizado clique em "Finalizar o particionamento e ESCREVER MUDANÇAS EM DISCO". E LEMBRE-SE que deste momento em diante tudo o que tinha (se tiver algo) no seu HD sera apagado e substituído por estas partições.

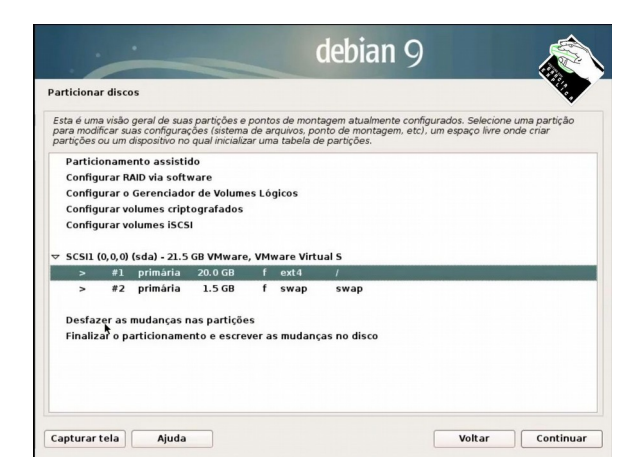

O sistema fará um resumo das mudanças e pedira confirmação. Depois de confirmado o sistema ira começar a instalar o SO. Agora espere...

| debian 9                                                                                                    |  |
|----------------------------------------------------------------------------------------------------|--|
| Particionar discos                                                                                                    |  |
| Se você continuar, as mudanças listadas abaixo serão escritas nos discos. Caso contrário, você poderá<br>fazer mudanças adicionais manualmente. |  |
| As tabelas de partição dos dispositivos a seguir foram mudadas:<br>SCSI1 (0,0,0) (sda)                                                          |  |
| As seguintes partições serão formatadas:<br>partição #1 de SCS1 (0,0,0) (sda) como ext4<br>partição #2 de SCS1 (0,0.0) (sda) como swan          |  |
| Escrever as mudanças nos discos?                                                                                                    |  |
| O Não                                                                                                    |  |
| s Sim                                                                                                    |  |
| Capturar tela Continuar                                                                                                    |  |

Como o linux costuma vir em pacotes, e algumas vezes estes vem em mais de uma media (seja CD ou DVD), a instalação te perguntara se deseja inserir outro CD de instalação. Eu pessoalmente nunca utilizei mais do que a primeira media, pois tudo o que precisar baixo da internet. Logo sempre seleciono NÃO e aconselho a fazer o mesmo.

| ornigurar o gerenciador de pacotes                                                                                                   |                                                                        |                                                                     |
|----------------------------------------------------------------------------------------------------|------------------------------------------------------------------------|---------------------------------------------------------------------|
|                                                                                                    |                                                                        |                                                                     |
| eu CD ou DVD de instalação foi lido; sua ide                                                                                         | entificação é:                                                         |                                                                     |
| ebian GNU/Linux 9.5.0 _Stretch Official an                                                                                           | nd64 DVD Binary-1 20180714                                             | -10:25                                                              |
| gora, você tem a opção de ler CDs ou DVDs<br>apt). Normalmente, eles deveriam ser do me<br>Ds ou DVDs adicionais, este passo pode se | adicionais para serem usac<br>esmo conjunto do CD/DVD d<br>r ignorado. | los pelo gerenciador de pacotes<br>e instalação. Se você não possui |
| e você deseja ler outro CD ou DVD, por favo                                                                                          | or, insira-o agora.                                                    |                                                                     |
| er outro CD ou DVD?                                                                                                    |                                                                        |                                                                     |
| Não                                                                                                    |                                                                        |                                                                     |
| Sim                                                                                                    |                                                                        |                                                                     |
|                                                                                                    |                                                                        |                                                                     |
|                                                                                                    |                                                                        |                                                                     |
|                                                                                                    |                                                                        |                                                                     |
| *                                                                                                    |                                                                        |                                                                     |
|                                                                                                    |                                                                        |                                                                     |
|                                                                                                    |                                                                        |                                                                     |
|                                                                                                    |                                                                        |                                                                     |
|                                                                                                    |                                                                        |                                                                     |

E exatamente por este motivo a próxima pergunta feita e sobre os espelhos de rede para download de programas pelo (no caso do debian, aptitude). Também seleciono NÃO, pois sempre posso adicioná-los futuramente...

|                                                                                                    | debian 9                                                                                                    | Ŕ                                                                                               |
|----------------------------------------------------------------------------------------------------|----------------------------------------------------------------------------------------------------|-------------------------------------------------------------------------------------------------|
| Configurar o gerenciador de pacotes                                                                                                    |                                                                                                    | **?? <b>.</b> .                                                                                 |
| Um espelho de rede pode ser usado<br>também pode disponibilizar novas v<br>Você está instalando a partir de um<br>alguns podem estar faltando. Se vo<br>espelho de rede é sugerido se você | para suplementar o software que está inc<br>ersões de softwares.<br>DVD. Mesmo que o DVD contenha uma grar<br>cé tem uma conexão razoavelmente boa co<br>planeja instalar um ambiente gráfico de ár | luso no CD-ROM. Isto<br>nde seleção de pacotes,<br>m a internet, o uso de um<br>ea de trabalho. |
| <ul> <li>Não</li> </ul>                                                                                                    |                                                                                                    |                                                                                                 |
| ⊖ Sim                                                                                                    |                                                                                                    |                                                                                                 |
|                                                                                                    |                                                                                                    |                                                                                                 |
|                                                                                                    |                                                                                                    |                                                                                                 |
| *                                                                                                    |                                                                                                    |                                                                                                 |
|                                                                                                    |                                                                                                    |                                                                                                 |
|                                                                                                    |                                                                                                    |                                                                                                 |
|                                                                                                    |                                                                                                    |                                                                                                 |
| Capturar tela                                                                                                    |                                                                                                    | Voltar Continuar                                                                                |

Agora a pergunta e sobe fornecer os dados de uso anônimos do sistema para seus desenvolvedores. Além de ser possível modificá-lo posteriormente, não fara diferença alguma o que for selecionado, mas convenhamos que não custa nada ajudar os desenvolvedores que te forneceram um SO gratuitamente...

|                                                                                                    | debian 9                                                                                  | Â                                        |
|----------------------------------------------------------------------------------------------------|-------------------------------------------------------------------------------------------|------------------------------------------|
| Configurando popularity-contest                                                                                                    |                                                                                           | 199.                                     |
| O sistema pode fornecer anonimamente aos<br>pacotes mais utilizados em seu sistema. Est<br>deverão ser colocados no primeiro CD da dis      | desenvolvedores da distribuição est<br>a informação influencia decisões con<br>tribuição. | tatísticas sobre os<br>no quais pacotes  |
| Caso você opte por participar, o script de env<br>enviando as estatísticas para os desenvolve<br>visualizadas em http://popcon.debian.org/. | vio automático será executado uma v<br>dores da distribuição. As estatística              | vez por semana,<br>s coletadas podem ser |
| Sua escolha pode ser modificada posteriorm<br>popularity-contest".                                                                          | ente através da execução do coman                                                         | do "dpkg-reconfigure                     |
| Participar do concurso de utilização de pacotes ?                                                                                           |                                                                                           |                                          |
| Não                                                                                                    |                                                                                           |                                          |
| ⊖ Sim                                                                                                    |                                                                                           |                                          |
|                                                                                                    |                                                                                           |                                          |
|                                                                                                    |                                                                                           |                                          |
| *                                                                                                    |                                                                                           |                                          |
|                                                                                                    |                                                                                           | free                                     |
|                                                                                                    |                                                                                           | 200                                      |
|                                                                                                    |                                                                                           |                                          |
|                                                                                                    |                                                                                           |                                          |
| Capturar tela                                                                                                    |                                                                                           | Continuar                                |

E por fim o que acho mais importante e empolgante da instalação. O momento de selecionar a nossa "interface gráfica".

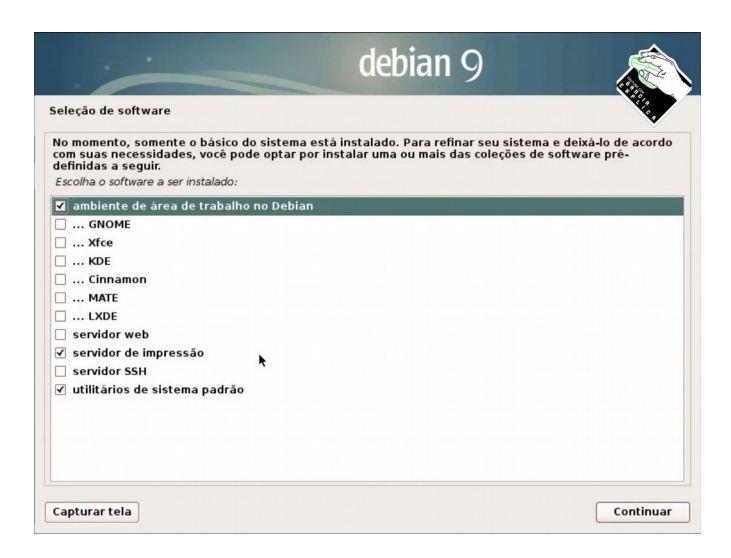

No linux e possível selecionar dentre uma variedades de interfaces para seu sistema. Embora seja possível modificá-la no futuro, não e algo tao trivial de se fazer e pode ser um pouco confuso e perigoso para iniciantes, então aconselho a fazer uma pequena busca na internet para ver qual destes "sabores" te agrada mais e depois selecioná-lo aqui. Dentre Gnome, XFCE, KDE, Cinnammon, MATE e LXDE, eu pessoalmente prefiro o KDE, mas assim como o sabor do sorvete, escolha o seu...

Outras opções que temos nesta tela são de serviços que serão iniciados com o SO. Caso não saiba o que e ou não vá utilizar "Servidor SSH" e "Servidor Web", deixe-os desativados. Deixe ativado o "Servidor de impressão" e "Utilitários de sistema padrão". Mas tudo isso pode ser modificado no futuro, caso necessário.

Agora para finalizar a instalação, iremos instalar e configurar o gerenciador de boot (neste caso o GRUB). Diferentemente do Windows que assume que você só ira utilizar ele como SO em uma maquina, o Linux parte do pressuposto que se pode utilizar vários SO's em uma só maquina e por padrão para boot instala um gerenciador para este "serviço".

Mesmo que só tenhamos este SO na maquina, ele sera instalado com algum gerenciador de boot.

Então, ... Vamos la. Selecionamos SIM e clicamos em Continuar.

|                                                                                                    | debian 9                                                                                                    |                                                                                                    |
|----------------------------------------------------------------------------------------------------|----------------------------------------------------------------------------------------------------|----------------------------------------------------------------------------------------------------|
| Instalar o carregador de inicialização GRU<br>Parece que esta nova instalação será o ú<br>verdade, será seguro instaladro carregad<br>seu primeiro disco rígido.<br>Aviso: Se o instalador falhou ao detectar<br>computador, modificar o registro mestre<br>detectador não possam ser inicializados<br>posteriormente para permitir a inicializado<br>posteriormente para permitir a inicializado<br>posteriormen | B em um disco rigido<br>nico sistema operacional neste comp<br>or de inicialização GRUB no registro r<br>outro sistema operacional que estej<br>de inicialização fará com que os siste<br>temporariamente, porém o GRUB poc<br>ão dos outros sistemas operacionais<br>registro mestre de inicialização? | utador. Se isso for<br>nestre de inicialização de<br>a presente em seu<br>mas operacionais não<br>ler |
| Capturar tela                                                                                                    |                                                                                                    | Voltar Continuar                                                                                      |

Agora caso queira informar manualmente onde o GRUB deve ser instalado, faça-o, mas se não saber fazer isso, sugiro que selecione o mesmo HD em que instalou o seu SO (lembre-se do momento da partição...). No meu caso só ha um HD então o selecionarei e clico em Continuar.

|                                                                                                    | debia                                                                                                    | an O                                                                                                    |                                                    |
|----------------------------------------------------------------------------------------------------|----------------------------------------------------------------------------------------------------|----------------------------------------------------------------------------------------------------|----------------------------------------------------|
|                                                                                                    | GCDI                                                                                                    |                                                                                                    |                                                    |
| stalar o carregador de inicializaç                                                                                                    | ão GRUB em um disco rígido                                                                                                  |                                                                                                    | 1997 - C                                           |
| ocê precisa fazer com que seu no<br>e inicialização GRUB em um dispo<br>egistro mestre de inicialização de<br>utro local de seu disco rígido, em | vo sistema recém-instalado<br>sitivo inicializável. A maneira<br>seu primeiro disco rígido. S<br>outro disco ou até mesmo e | seja inicializável, instalano<br>usual de fazer isso é inst<br>e preferir, você pode insta<br>m um disquete. | do o carregador<br>alar o GRUB no<br>lar o GRUB em |
| Dispositivo no qual instalar o carregad                                                                                                    | or de inicialização:                                                                                                    |                                                                                                    |                                                    |
| nformar manualmente o dispositiv                                                                                                    | /0                                                                                                    |                                                                                                    |                                                    |
| dev/sda                                                                                                    |                                                                                                    |                                                                                                    |                                                    |
|                                                                                                    |                                                                                                    |                                                                                                    |                                                    |
|                                                                                                    |                                                                                                    |                                                                                                    |                                                    |
|                                                                                                    |                                                                                                    |                                                                                                    |                                                    |
|                                                                                                    |                                                                                                    |                                                                                                    |                                                    |
|                                                                                                    |                                                                                                    |                                                                                                    |                                                    |
|                                                                                                    |                                                                                                    |                                                                                                    |                                                    |
|                                                                                                    |                                                                                                    |                                                                                                    |                                                    |
|                                                                                                    |                                                                                                    |                                                                                                    |                                                    |
|                                                                                                    |                                                                                                    |                                                                                                    |                                                    |
|                                                                                                    |                                                                                                    |                                                                                                    |                                                    |
|                                                                                                    |                                                                                                    |                                                                                                    |                                                    |
|                                                                                                    |                                                                                                    |                                                                                                    |                                                    |
|                                                                                                    |                                                                                                    |                                                                                                    |                                                    |
|                                                                                                    |                                                                                                    |                                                                                                    |                                                    |
|                                                                                                    |                                                                                                    |                                                                                                    |                                                    |
| apturar tela                                                                                                    |                                                                                                    | Voltar                                                                                                    | Continuar                                          |
|                                                                                                    |                                                                                                    |                                                                                                    |                                                    |

Finalizado esta instalação o seu sistema operacional foi instalado e já pode ser utilizado...

Divirta-se...

|                                                                                                    | debian 9                                                         | 9                                          |                                  |
|----------------------------------------------------------------------------------------------------|------------------------------------------------------------------|--------------------------------------------|----------------------------------|
| Finalizar a instalação                                                                                                    |                                                                  |                                            | ****                             |
| Instalação completada<br>A instalação está completa, portar<br>remover a mídia de instalação, par<br>reiniciar a instalação. | nto é hora de inicializar em s<br>a que seja possível inicializa | eu novo sistema. Ce<br>r em seu novo siste | ertifique-se de<br>ma ao invés d |
|                                                                                                    |                                                                  |                                            |                                  |
|                                                                                                    |                                                                  |                                            |                                  |
|                                                                                                    |                                                                  |                                            |                                  |
|                                                                                                    |                                                                  |                                            |                                  |